# Soft start

# SS3000

# Manual del usuario

FAMAC Electronica S.R.L.

Gabriel Ardoino 1074/86 Ramos Mejía CP 1704 Buenos Aires, Republica Argentina + 54 11 4488 7531 (Líneas Rotativas) ventas@famacsrl.com.ar info@famacsrl.com.ar www.famacsrl.com.ar

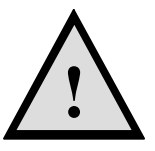

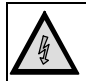

## CUIDADO: RIESGO DE ELECTROCUCIÓN

La instalación debe ser realizada únicamente por PERSONAL CALIFICADO

La manipulación de elementos eléctricos sin el conocimiento necesario PONE EN RIESGO SU VIDA

#### La instalación incorrecta del equipo PONE EN RIESGO LA VIDA DE LOS USUARIOS

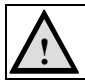

ANTES de proceder a la instalación asegúrese que todos los elementos a manipular se encuentren **desenergizados** 

#### Descripción

El SS3000 es un arrancador suave para máquinas trifásicas. Al utilizar un arrancador suave, se reducen la corriente de arranque de las máquinas. De este modo se reducen las perturbaciones producidas en la red de alimentación y se suaviza el arranque.

#### **Características:**

- Cuenta con dos curvas configurables con entradas de disparo independientes.
- Dos tipos de curva seleccionables.
- Selección de frecuencia nominal de línea 50Hz o 60Hz.
- Selección de reset automático o manual.
- Salida de falla.
- Salida de máximo de curva.
- Retardo de desactivación de salida de máximo de curva configurable.
- Entrada para señal de termostato.
- Protección contra inversión de secuencia de fases.
- Protección contra asimetría de las tensiones de fase.
- Protección de tensión mínima de entrada.
- Protección de tensión máxima de entrada.

#### Funcionamiento

En condiciones de funcionamiento, el SS3000 indicará en su display el porcentaje actual de la curva de salida.

Ante una anomalía, se apagarán todas las salidas, se activará el relay de falla e indicará el tipo de falla por la cual se encuentra detenido. Dependiendo de la configuración de reposición del estado de falla, se reiniciará automáticamente al normalizarse el estado de falla o esperará a que el usuario lo reinicie manualmente.

Las curvas se disparan por medio de las señales FREN y DISP dependiendo de la aplicación. Al iniciar una curva se mostrará en el display el progreso de la misma y al llegar al 100% se indicará por medio del led 100% y se activará el relay correspondiente.

Al disparar la segunda curva se iniciará la misma ya sea que la primera se haya completado o no; al quitar las señales de disparo el SS3000 retornará al reposo (0%).

Al retornar al reposo, si la salida de 100% se encuentra activada, la misma se apagará luego de transcurrido el tiempo de retardo configurado.

#### Descripción de componentes

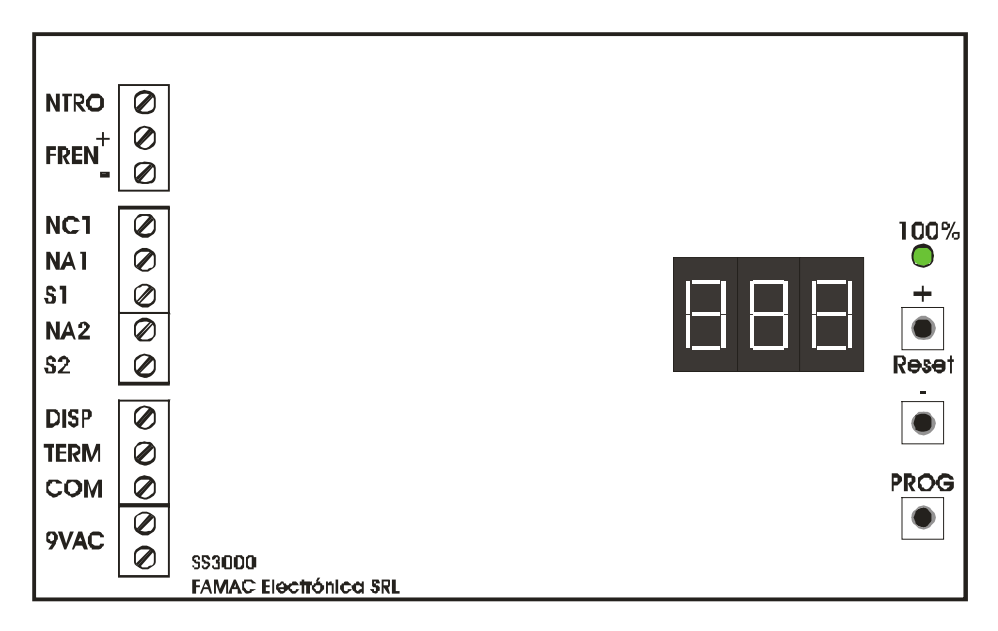

| Borne      | Descripción                            | Características                      |  |
|------------|----------------------------------------|--------------------------------------|--|
| 9VAC       | Alimentación de la placa SS3000        | 9VAC 500mA                           |  |
| COM        | Común de señales                       | 0V                                   |  |
| TERM       | Entrada de termistor                   | Estado activo = $\overline{COM}$     |  |
| DISP       | Entrada de disparo de curva 1          | Estado activo = $\overline{COM}$     |  |
| <u>S</u> 2 | Común de relay de curva al 100%        | Al alcanzar el 100% de la curva de   |  |
| NA2        | Contacto NA de relay de curva al 100%  | salida se activa el relay            |  |
| <u>S</u> 1 | Común de relay de falla                | Soft start on falle: S1 NA1 corredos |  |
| NA1        | Contacto NA de relay de falla          | Soft start ok: S1-NC1 cerrados       |  |
| NC1        | Contacto NC de relay de falla          |                                      |  |
| FREN       | Entrada de disparo de curva 2          | Estado activo = 110Vcc               |  |
| NTRO       | Borne de neutro de red de alimentación |                                      |  |

Led 100%: Led indicador de 100% de curva de salida.

Botón PROG: Botón de programación.

Botón -: Botón para configuración.

Botón + / Reset: Botón para configuración y reset del estado de falla.

### Método de acceso y uso del menú de configuración y revisión de fallas

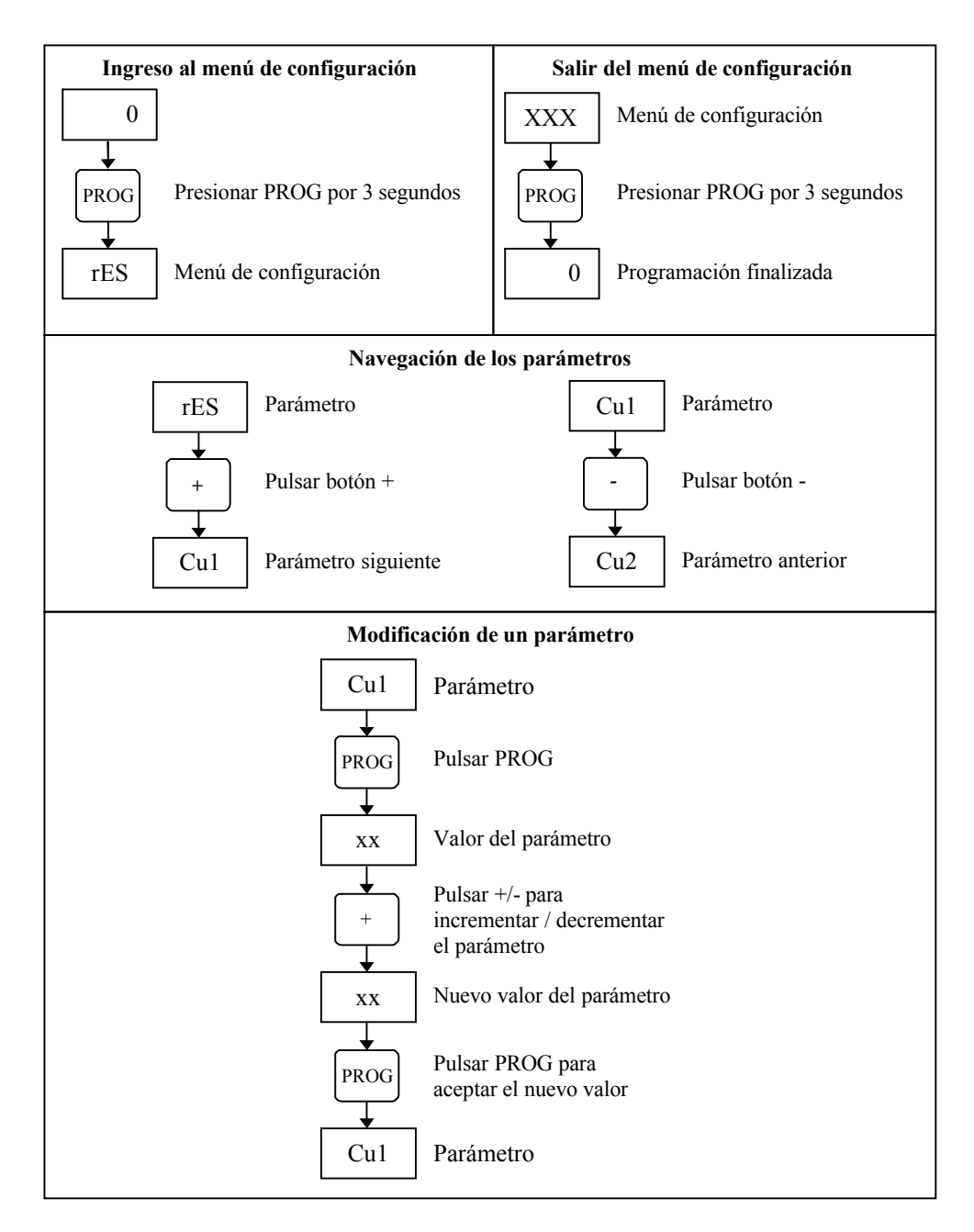

#### Parámetros de configuración

#### rES

Tipo de reset

Este parámetro permite seleccionar el modo de reseteo de fallas.

0 Reset manual

1 Reset automático

| ( | 'n | 1 |  |
|---|----|---|--|
| Ľ | /u |   |  |

Tiempo de curva 1

Tiempo en el cual se realizará la curva disparada por medio de la señal DISP. De 0.5 a 10.0 segundos en pasos de 0.1 segundos.

#### Cu2

Tiempo de curva 2

Tiempo en el cual se realizará la curva disparada por medio de la señal FREN. De 0.5 a 10.0 segundos en pasos de 0.1 segundos.

#### FrE

Frecuencia nominal Configuración de la frecuencia nominal de la red de alimentación 50 Líneas de 50Hz 60 Líneas de 60Hz

#### DEU

Demora relay de curva al 100%

Tiempo de desactivación del relay de curva al 100% luego de extinguidas las señales de disparo.

De 0.1 a 4.0 segundos en pasos de 0.1 segundos

#### ASI

Asimetría Asimetría porcentual máxima permitida entre las tensiones de fase. OFF Comprobación de asimetría desactivada. Desde 6% hasta 25%.

#### ULo

Tensión mínima de fase Tensión RMS mínima de fase permitida. OFF Comprobación de tensión mínima desactivada. Desde 70Vrms hasta 220Vrms.

#### UHI

Tensión máxima de fase Tensión RMS máxima de fase permitida. OFF Comprobación de tensión máxima desactivada. Desde 80Vrms hasta 280Vrms.

#### CUr

Tipo de curva Selección del tipo de curva a realizar. O Curva sin valor inicial 1 Curva con valor inicial

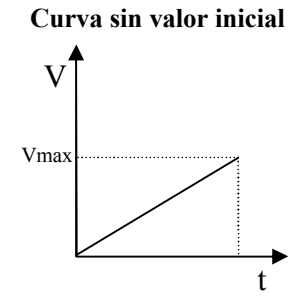

Curva con valor inicial

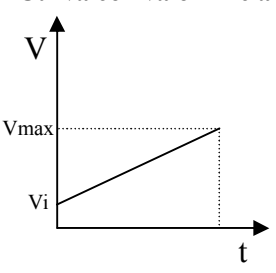

#### Códigos de falla

| CÓDIGO | DESCRIPCIÓN                | CAUSA                                              |  |
|--------|----------------------------|----------------------------------------------------|--|
| SEC    | Error de secuencia de      | Conexión de fases de entrada invertidas (R, S, T)  |  |
|        | fases                      | o ausencia de fases.                               |  |
| ASI    | Error de asimetría         | La asimetría de las tensiones de fase supera a la  |  |
|        |                            | configurada en el parámetro ASI.                   |  |
| ULo    | Error de tensión<br>mínima | La tensión de una o más fases se encuentra por     |  |
|        |                            | debajo de la tensión mínima configurada en el      |  |
|        |                            | parámetro ULo.                                     |  |
| UHI    | Error de tensión<br>máxima | La tensión de una o más fases se encuentra por     |  |
|        |                            | encima de la tensión máxima configurada en el      |  |
|        |                            | parámetro UHI.                                     |  |
| °C     | Termostato abierto         | La entrada de señal de termostato se encuentra     |  |
|        |                            | abierta.                                           |  |
| InI    | Inicializando soft start   | Esta leyenda se muestra al encender el soft start. |  |

#### Reposición ante una falla

#### Reposición manual

Si el parámetro rES = 0, entonces la reposición del soft start se realizará manualmente por medio del botón +/Reset. Al presionar dicho botón, si la condición de falla se normalizó, el soft start comenzará a operar nuevamente.

#### Reposición automática

Si el parámetro rES = 1, entonces la reposición del soft start se realizará automáticamente en el momento en que la condición de falla se normalice y comenzará a operar nuevamente.

## Diagrama de conexión tableros hidráulicos

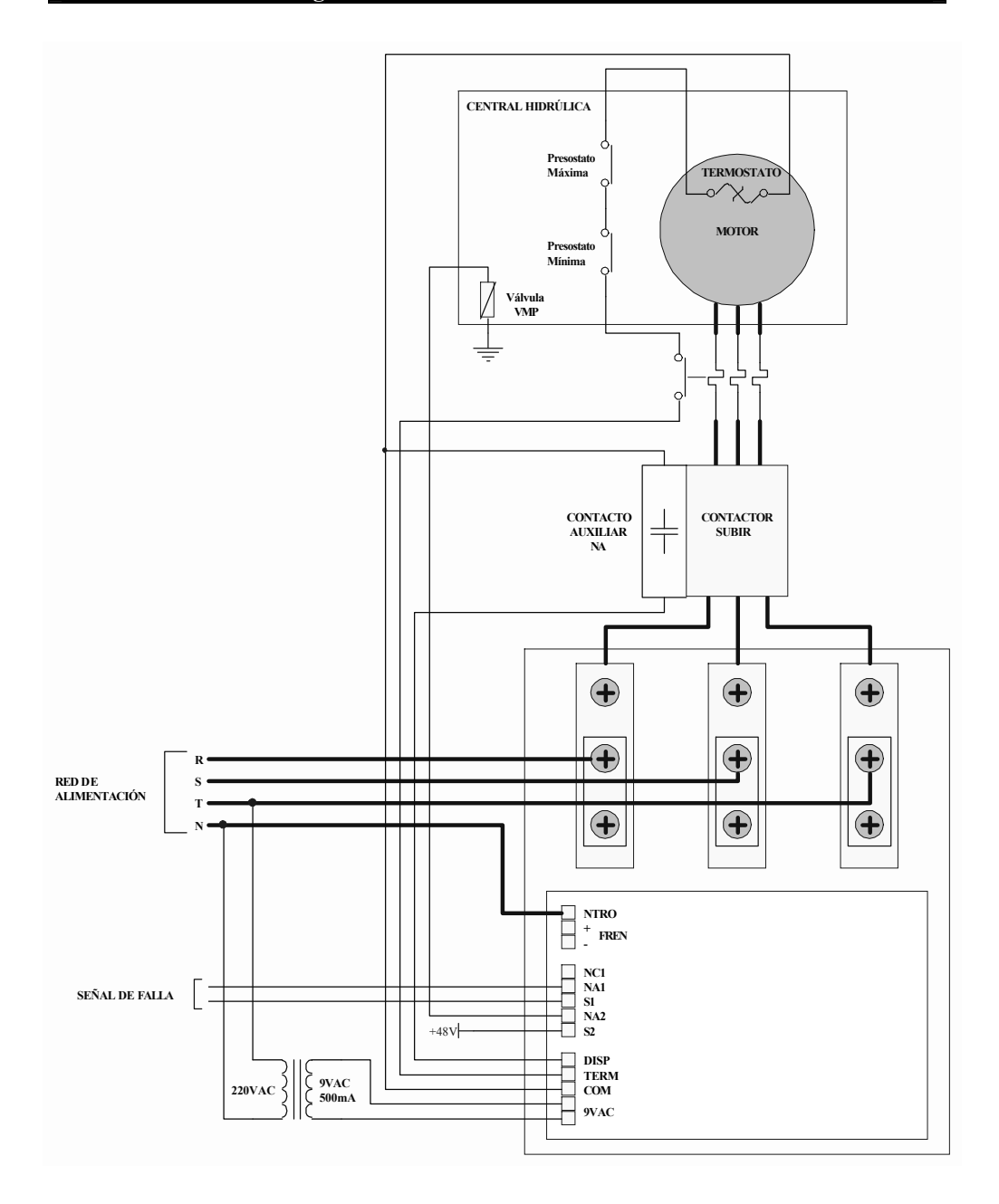

# Diagrama de conexión tableros 2 velocidades

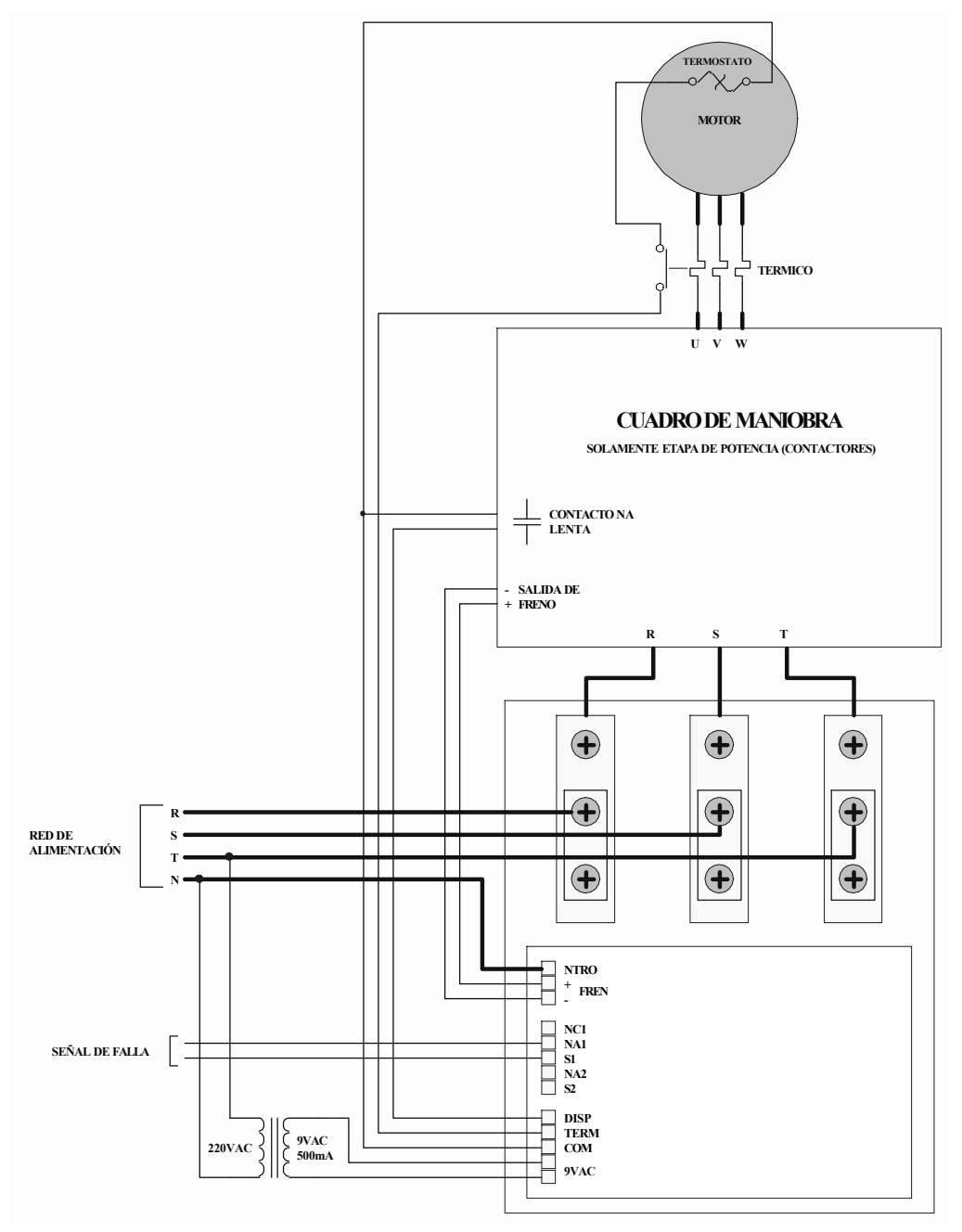

# Índice

| PRECAUCIONES                                                          | 2  |
|-----------------------------------------------------------------------|----|
| Descripción                                                           | 3  |
| Funcionamiento                                                        | 3  |
| Descripción de componentes                                            | 4  |
| Método de acceso y uso del menú de configuración y revisión de fallas | 5  |
| Parámetros de configuración                                           | 6  |
| rES                                                                   | 6  |
| Cu1                                                                   | 6  |
| Cu2                                                                   | 6  |
| FrE                                                                   | 6  |
| DEU                                                                   | 6  |
| ASI                                                                   | 6  |
| ULo                                                                   | 7  |
| UHI                                                                   | 7  |
| CUr                                                                   | 7  |
| Códigos de falla                                                      | 8  |
| Reposición ante una falla                                             | 8  |
| Reposición manual                                                     | 8  |
| Reposición automática                                                 | 8  |
| Diagrama de conexión tableros hidráulicos                             | 9  |
| Diagrama de conexión tableros 2 velocidades                           | 10 |

NOTAS

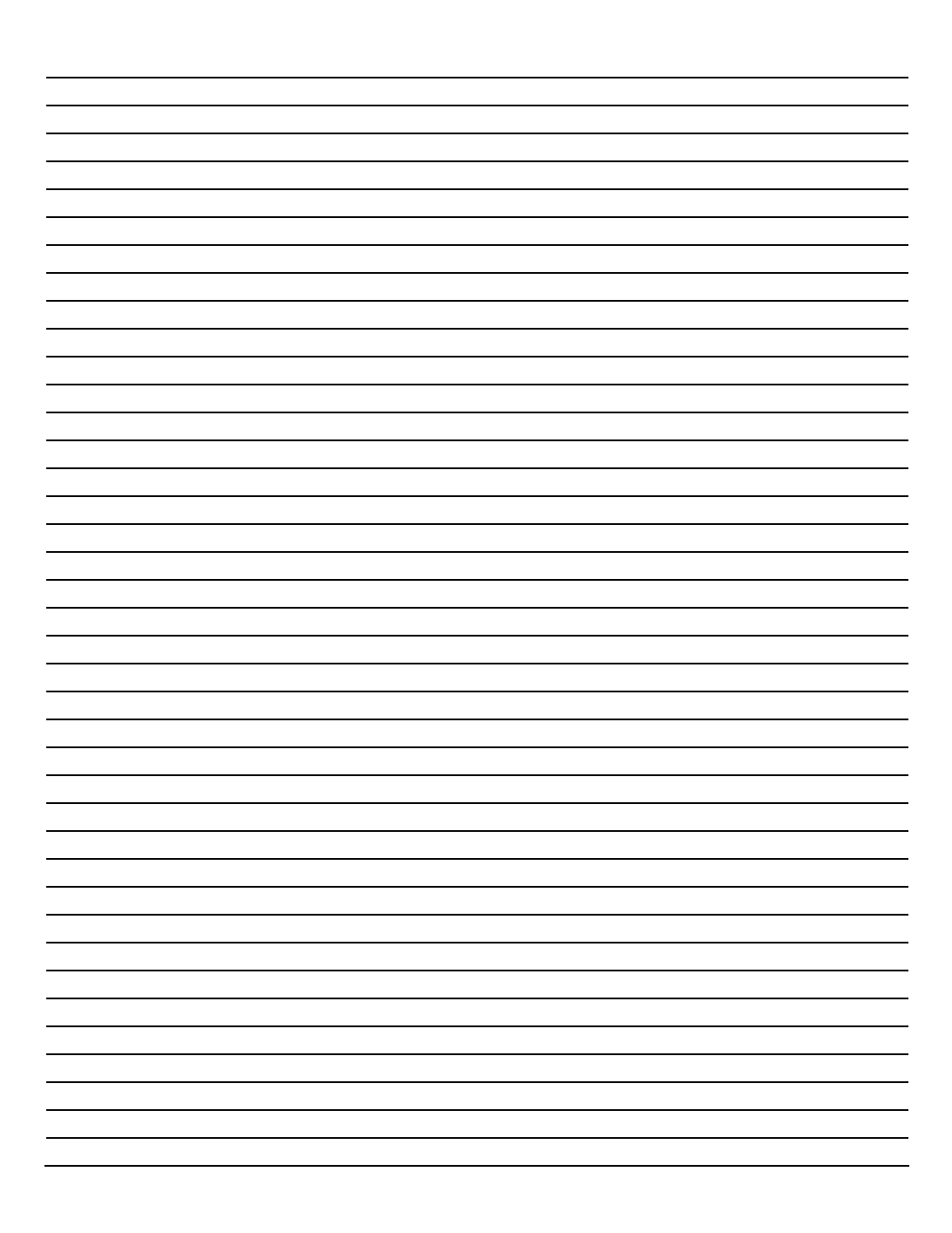